1. 点击 ChemDraw 用户下载链接:

https://informatics.perkinelmer.com/sitesubscription/。

下图搜索框中输入药物所英文名 "shanghai institute of materia medica", 点击搜索。

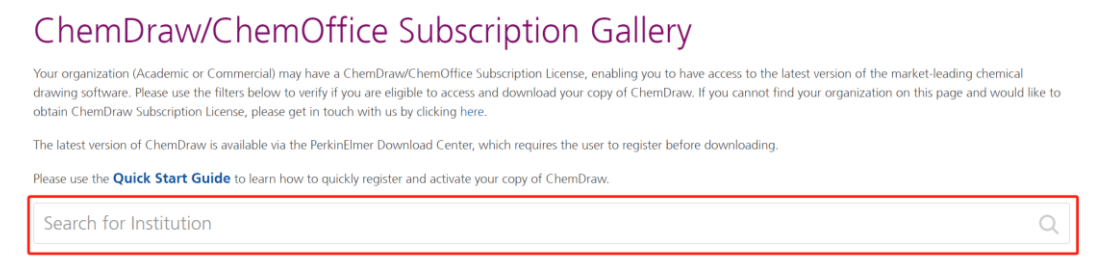

3. 点击下图 Register 按钮,如实填写个人信息,<u>注册邮箱请务必填写@simm.ac.cn</u>后缀的邮箱。

|      | Shanghai Institute of Materia Medica, Chinese<br>Academy of Sciences<br><sup>Shanghai, China</sup>             |
|------|----------------------------------------------------------------------------------------------------|
| SIMM | Register to download the latest version of ChemDraw                                                            |
|      | Mnova ChemDraw Edition (available with ChemOffice+ Cloud)      Register  Access PerkinElmer Cloud Applications |
|      | ChemOffice+ (available with ChemOffice+ Cloud)                                                                 |
|      | Signals Notebook Individual Edition (available with ChemOffice+ Cloud)                                         |
|      | ChemDraw Cloud (available with ChemDraw Professional and ChemOffice+ Cloud)                                    |
|      | Register                                                                                                    |

 注册成功后,浏览器会自动跳转至如下页面,点击 "sign up ",输入刚刚注册的 simm 邮箱并设置密码后,即可下载软件。下载之前,请首先 copy 出激活码 (Product Activation Code),软件安装激活时需要输入此码。

| If you are an existing PerkinEl                                     | We've updated our Login functionality<br>Imer Download Center user you will ne | ed to <u>SIGN UP</u> as a <u>NEW USER</u> .                        |                            |
|---------------------------------------------------------------------|--------------------------------------------------------------------------------|--------------------------------------------------------------------|----------------------------|
| Attention PerkinElmer Download Center Users! Be sure to <u>Sign</u> | Up with your current Download Cente                                            | r email address to ensure you are asso<br>mer.com/Support/Contact/ | ciated to your account(s). |
| n you need assistance, pied                                         | Thank You                                                                      | nercom/support/contact/                                            |                            |
| PerkinEmer'<br>Notions<br>Solutions                                 |                                                                                |                                                                    |                            |
| 0                                                                   |                                                                                | -                                                                  |                            |
|                                                                     | Log In Sign Up                                                                 |                                                                    | -                          |
|                                                                     | yours@example.com                                                              |                                                                    |                            |
|                                                                     | your password                                                                  | 1                                                                  | CHERRY IS                  |
| 1                                                                   | Don't remember your password?                                                  |                                                                    |                            |

|   | Files                                             |             |              |                                            |           |
|---|---------------------------------------------------|-------------|--------------|--------------------------------------------|-----------|
|   |                                                   |             |              |                                            | 8 File(s) |
| + | File Description 🜩                                | File Size 🜲 | File Added 🜲 | File Name 🌩                                |           |
| + | PC Windows Installer for ChemDraw Professional    | 634.52MB    | Mar 18, 2022 | <u>♣</u> cos21.0.0.exe                     |           |
| + | Mac OSX Installer for ChemDraw Professional       | 191.18MB    | Feb 08, 2022 | <u>≢</u> cd21.0.0.dmg                      |           |
| + | ChemDraw ChemOffice 21 Tips & Tricks              | 109.38MB    | Feb 23, 2022 | ▲ ChemDraw ChemOffice 21 Tips & Tricks.zip |           |
| + | ChemOffice/ChemDraw Product Activation User Guide | 1.04MB      | Feb 15, 2022 | Product Activation User Guide.pdf          |           |
| + | ChemOffice/ChemDraw Product User Guide            | 18.25MB     | Feb 15, 2022 | ▲ ChemDraw 21.0 Product User Guides.zip    |           |
| + | ChemOffice/ChemDraw Product User Guide Japanese   | 10.12MB     | Jun 03, 2022 | ▲ ChemDraw v21 User Guide Japanese.pdf     |           |
| + | ChemOffice/ChemDraw 21.0 Release Notes            | 661.16KB    | Feb 08, 2022 | ♣ ChemOffice v21.0 Release Notes.pdf       |           |
| + | ChemOffice/ChemDraw 21.0 Hardware/Software Guide  | 276.55KB    | Feb 08, 2022 | ▲ DT-21.0 Hardware Software Guide.pdf      |           |
|   |                                                   |             |              |                                            |           |

提示: 1个 simm 邮箱最多下载、安装激活 2次。